# WeChat Pay HK 懶人包 如何於内地使用港幣錢包

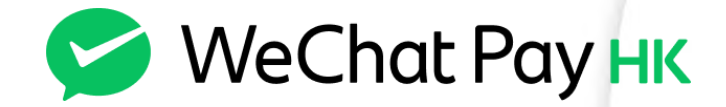

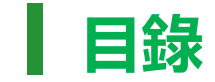

- 1. 使用 WeChat Pay HK 港幣電子錢包 四大好處
- 2. 同學如何通過 WeChat Pay HK 港幣電子錢包在內地消費?
- 3. 如何提前預訂飲品、無需排隊、到店自取? 以喜茶為例
- 4. 如何於內地消費同時做善事?

### 使用 WeChat Pay HK 港幣電子錢包 四大好處

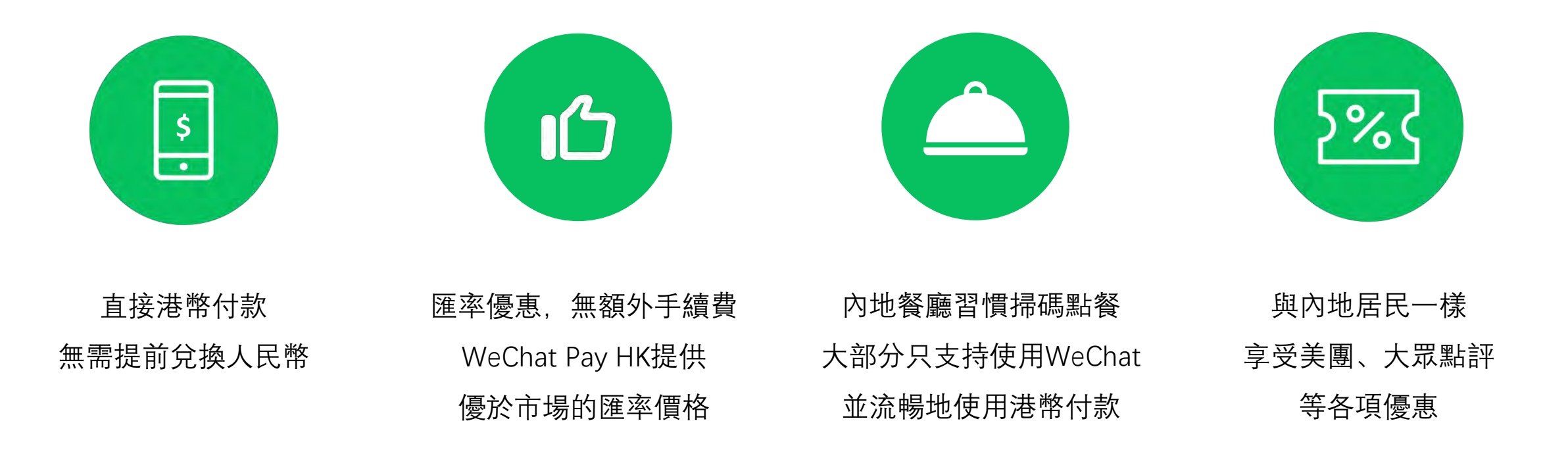

#### 步驟一: 同學確認當前賬戶已經切換到港幣錢包

- 下載 WeChat 並用香港手機號碼註冊
- 點擊 WeChat > 我 > 服務, 即自動開啟 WeChat Pay HK 港幣錢包
- 如當前餘額顯示 \$, 代表用戶正使用港幣錢包 ("WeChat Pay HK")
- 如當前餘額顯示¥,代表用戶早前已使用內地手機號碼註冊,並在使用人民幣錢包("微信支付"),可點擊【我】>【服務】> 右上角【…】->【切換錢包地區】
- 如未開通WeChat Pay HK,可到微信公眾號搜尋「WeChat Pay HK好生活」>「自助開通香港錢包」
  或透過 WeChat 掃描二維碼,以便自助開通

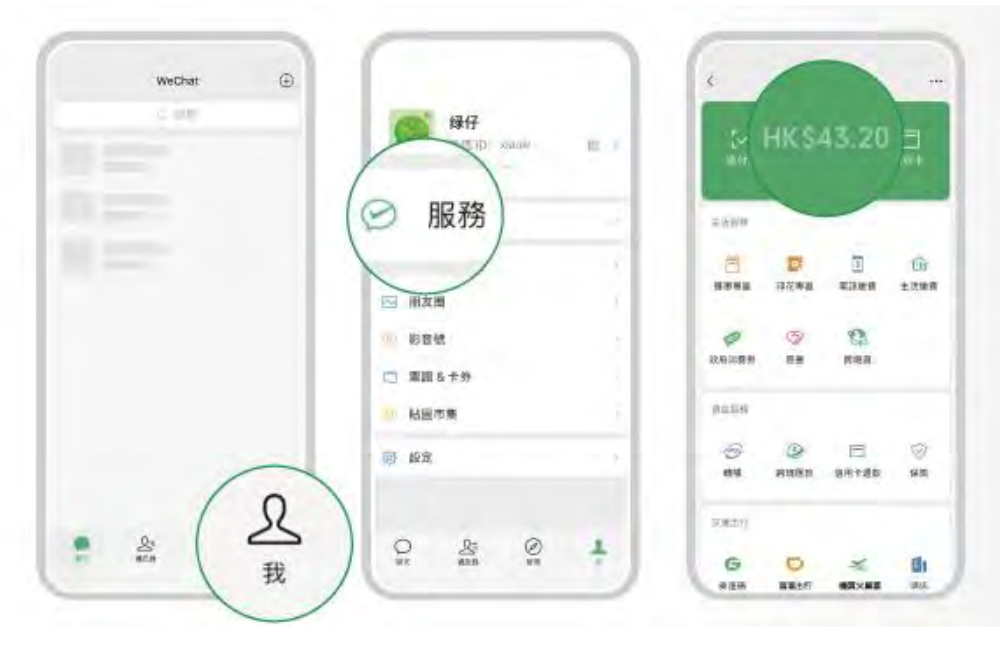

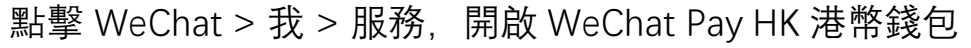

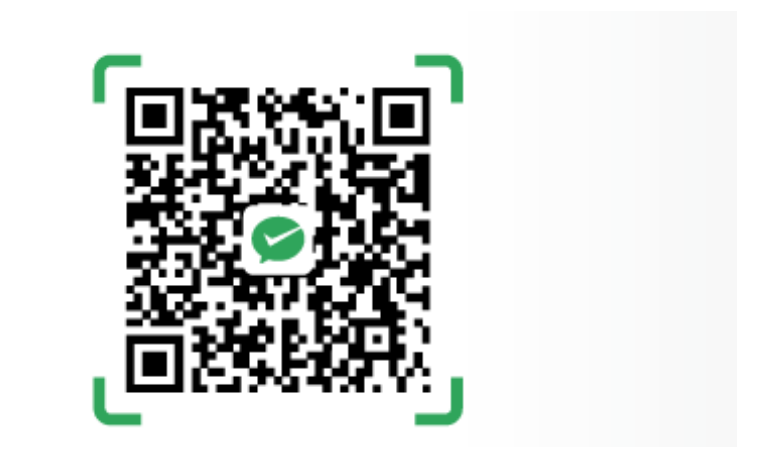

到微信公眾號搜尋「WeChat Pay HK好生活」或 點擊上方二維碼,以便自助開通

#### 步驟二:同學確認賬戶當前認證狀態為「已認證」

點擊 WeChat > 我 > 服務 > 右上角「•••|

| <     | AB            |                          |            |
|-------|---------------|--------------------------|------------|
| 「く」   | )<br>部<br>HKS | <b>》</b><br>計額<br>656.21 | 銀行卡        |
| 生活服務  |               |                          |            |
| 2     | 0             | \$                       | <u>C</u> e |
| 優惠專區  | 印花專區          | 電訊繳費                     | 生活繳費       |
|       | (3)           | 9                        |            |
| 政府消費券 | 慈善            | 跨境遊                      |            |
| 資金服務  |               |                          |            |
| PS)   | 9             |                          | $\odot$    |
| 轉賬    | 跨境匯款          | 信用卡還款                    | 保險         |
| 交通出行  |               |                          |            |
| G     | D             | Ye                       | đi         |
| 乘重碼   | REPRESENT     | 機豪大主要                    | 酒店         |

點擊 支付管理 > 身份認證

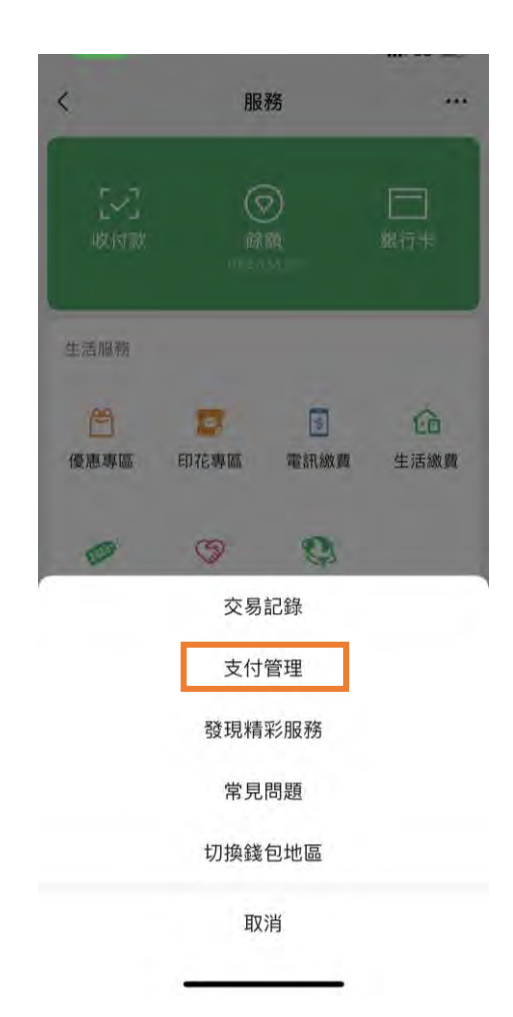

假如狀態顯示「已認證」, 假如狀熊顯示 「未認證」 或 可使用暢遊內地消費金、 「補充信息」,需要根據系統 要求提供相關資料。審核需時 餘額、香港銀行賬戶或香 港信用卡進行付款 1至3個工作天,請在前往內地 前完成認證 X 支付管理 支付管理 X ... 錢包賬戶號碼 \*\*\* \*\*\* 錢包賬戶號碼 身份認證 身份認證 認證通過後、可使用跨境匯款、轉數快等全部功能。 修改手機號碼 設定付款密碼 修改付款密碼 臉容付款 (Now) 忘記付款密碼 開啟後,轉賬或消費時,可使用 Face ID 驗證臉容快 速完成付款。 臉容付款 🚳 安全中心 開啟後, 轉賬或消費時, 可使用 Face ID 驗證臉容快 速完成付款。 轉數快收款賬戶 安全中心 登記轉數快賬戶后、其他人可透過支援「轉數快」 APP向你的手機號碼/電郵地址/FPS ID發起轉賬 自動扣費 取消錢包户口 轉數快收款賬戶 登記轉數快賬戶后,其他人可诱過支援「轉數快」的 APP向你的手機號碼/電郵地址/FPS ID發起轉賬 **查看用戶協議** 取消錢包户口

...

未認證

\*\*\* \*\*\*

#### 步驟三:由家長添加香港銀行賬戶或香港信用卡,或增值錢包餘額

#### 添加香港銀行賬戶或香港信用卡

Visa/Mastercard/銀聯均可

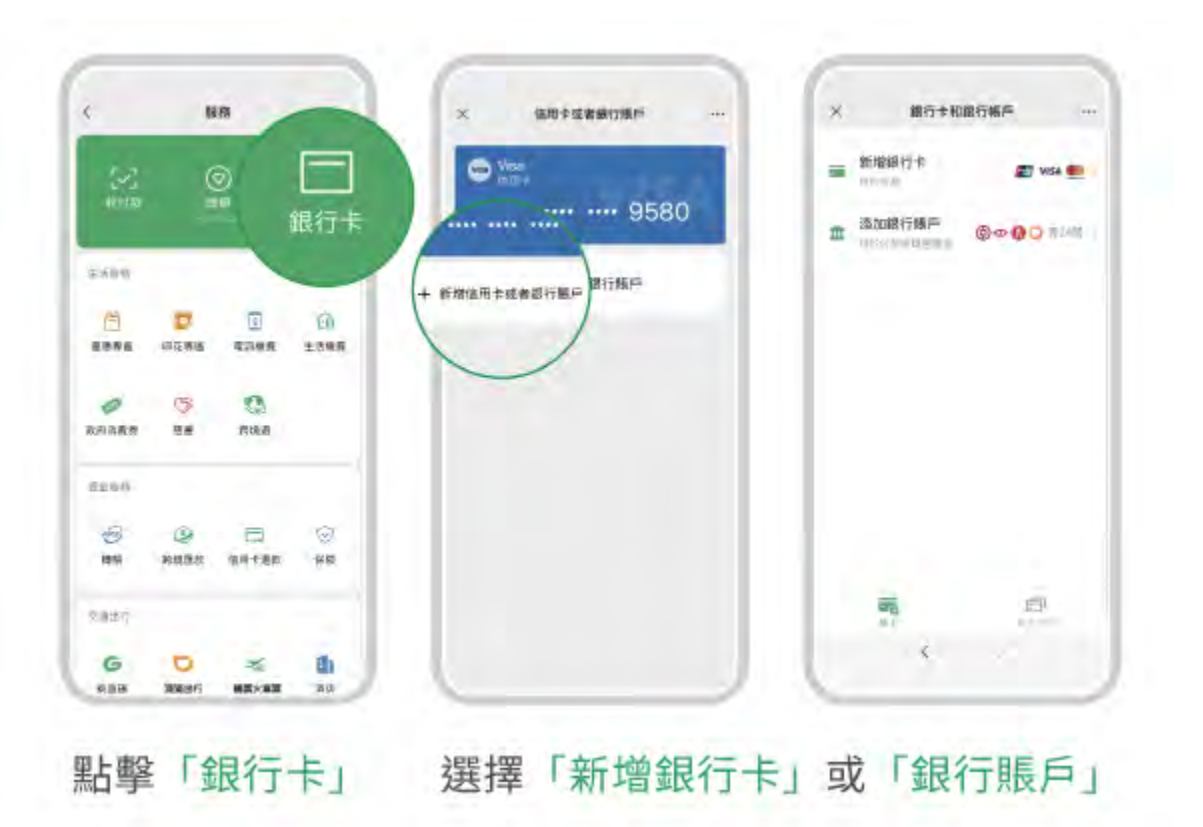

#### 增值餘額

a) 香港7-ELEVEN便利店、Circle K便利店或麥當勞門店現金增值; b) 香港信用卡增值; c) 轉數快增值; d) 香港銀行帳戶增值

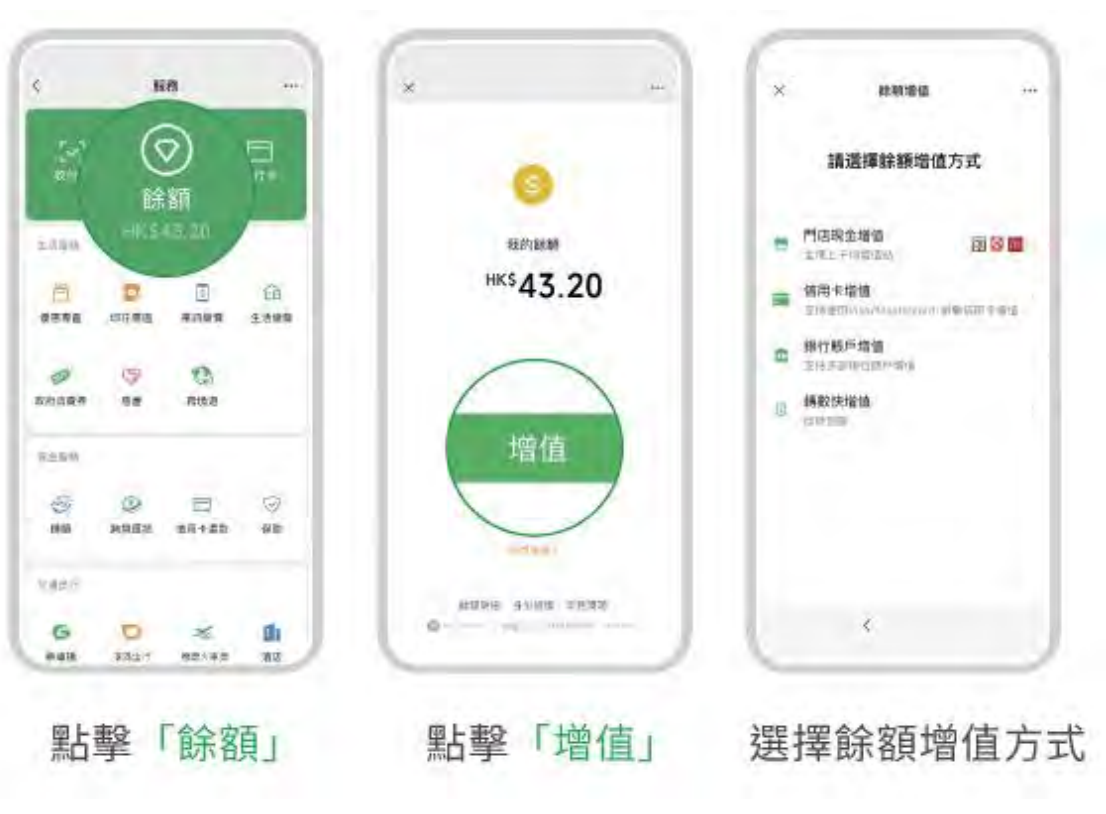

提示:需完成身份認證

### 步驟四:由家長贈送「暢游內地消費金」給同學

家長和學生可通過WeChat > 我 > 服務 > 跨境遊 > 「暢游內地消費金」進入主頁, 在頁面內查看消費金發放、接收等情況

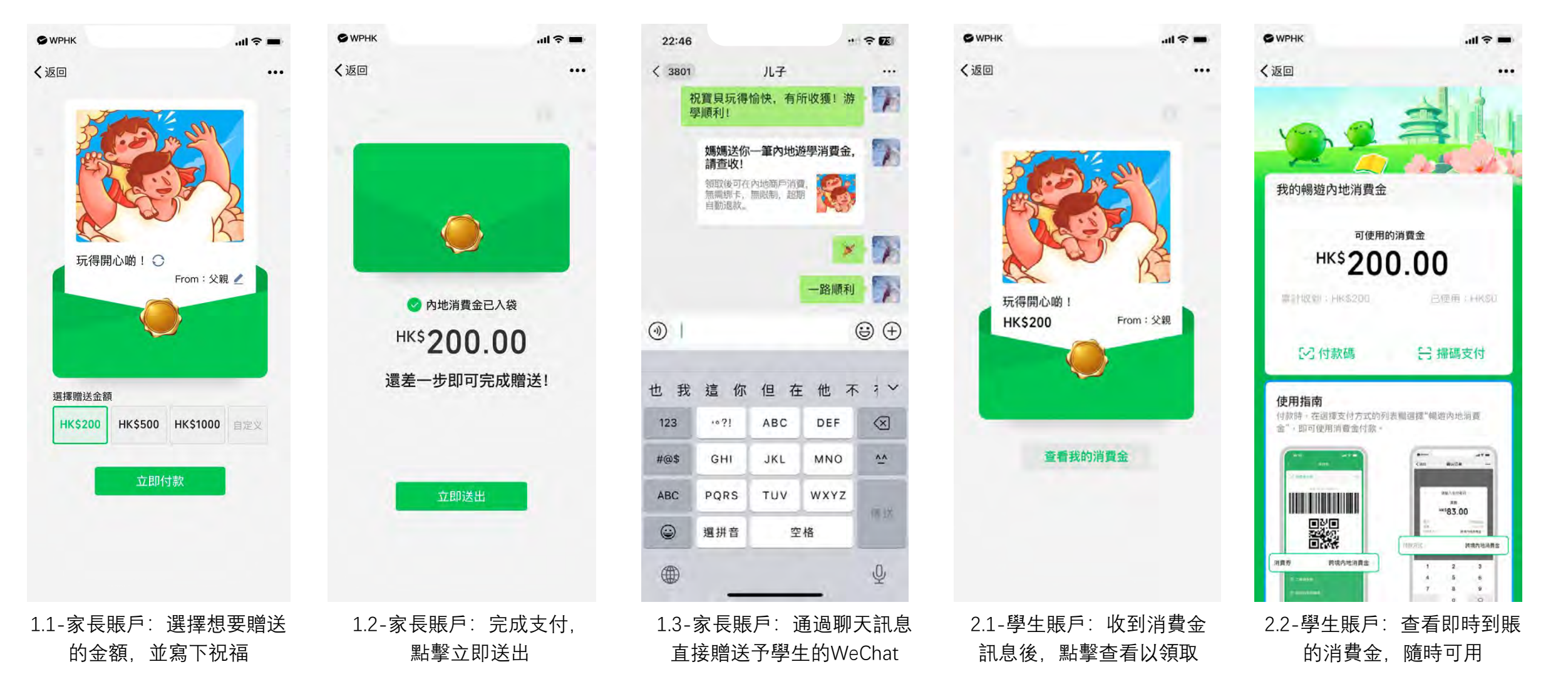

### 步驟五:同學在內地線下商戶或線上 (包括小程序或 app) 消費時,選擇使用「暢游內地消費金」付款, 人民幣均自動轉為港幣結算

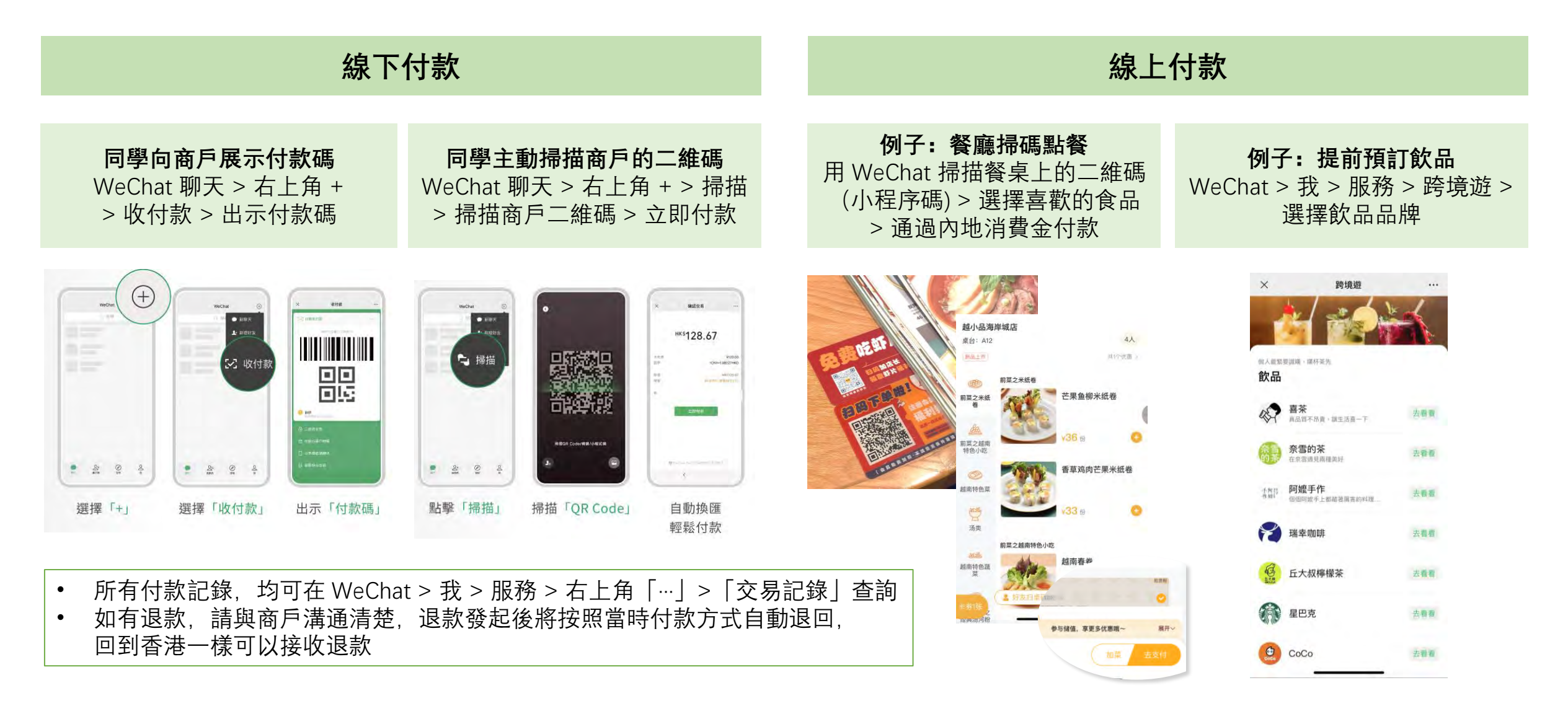

## 如何提前預訂飲品、無需排隊、到店自取? 以喜茶為例

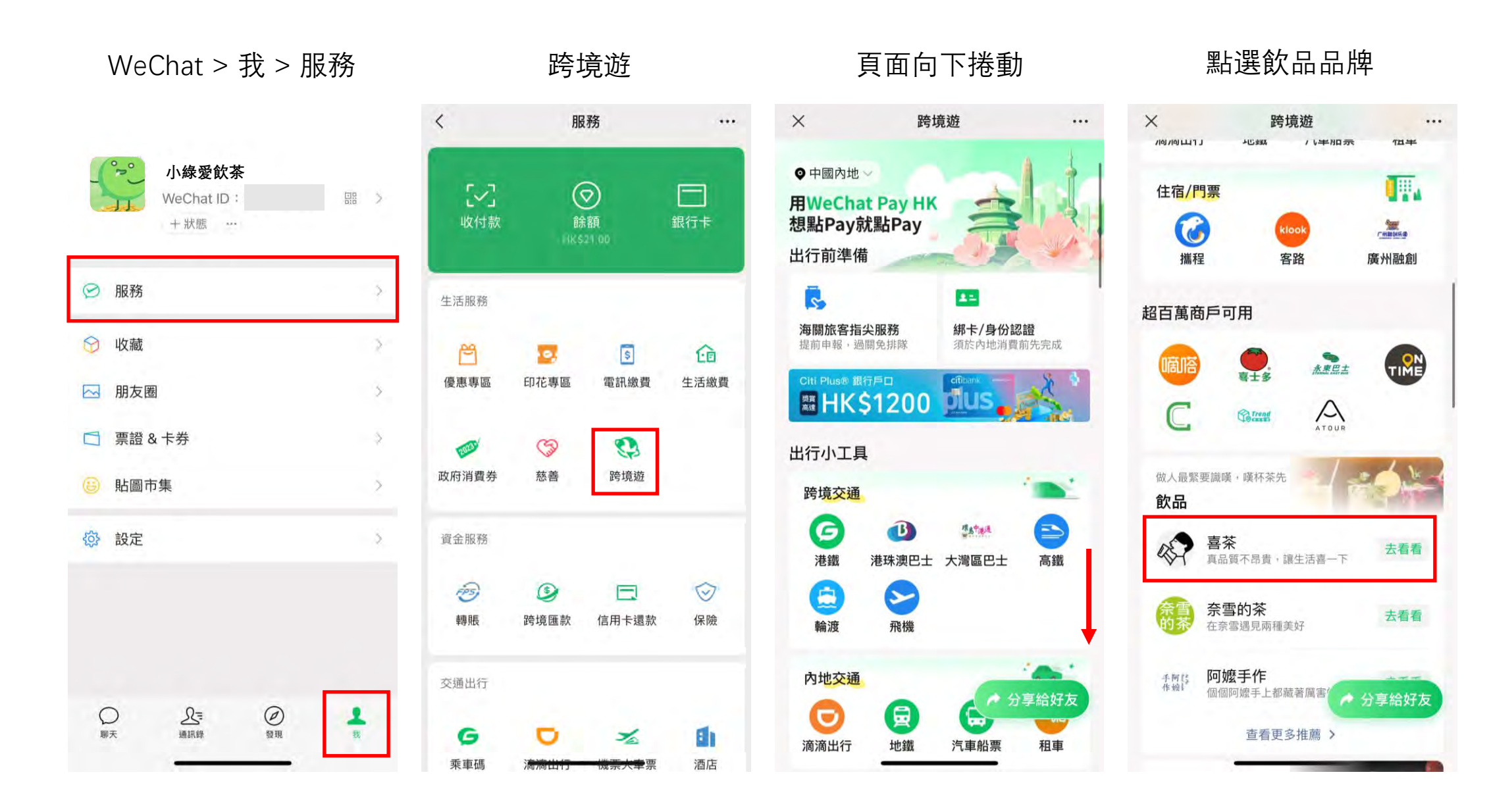

## 如何提前預訂飲品、無需排隊、到店自取? 以喜茶為例

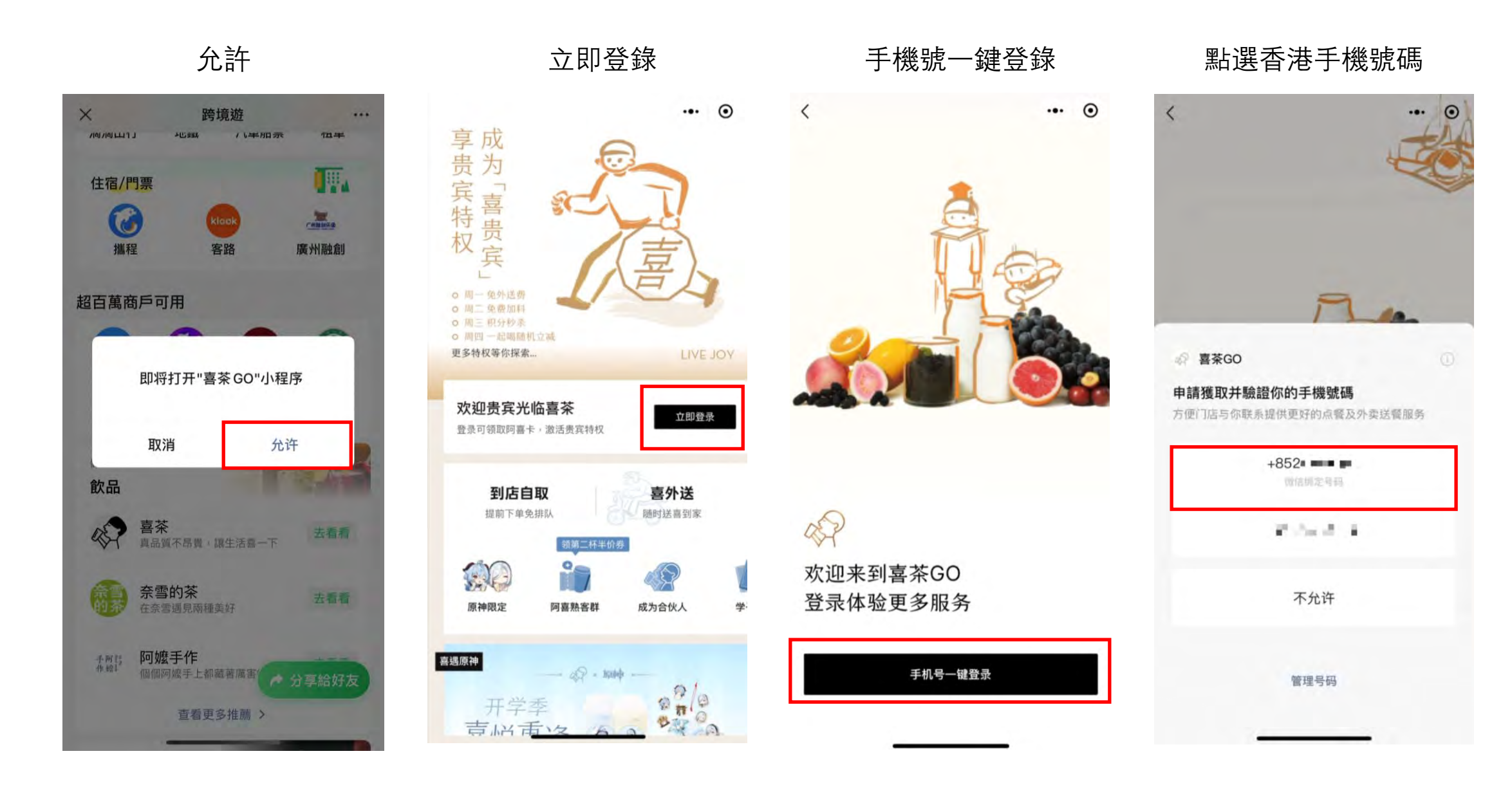

### 如何提前預訂飲品、無需排隊、到店自取? 以喜茶為例

到店自取

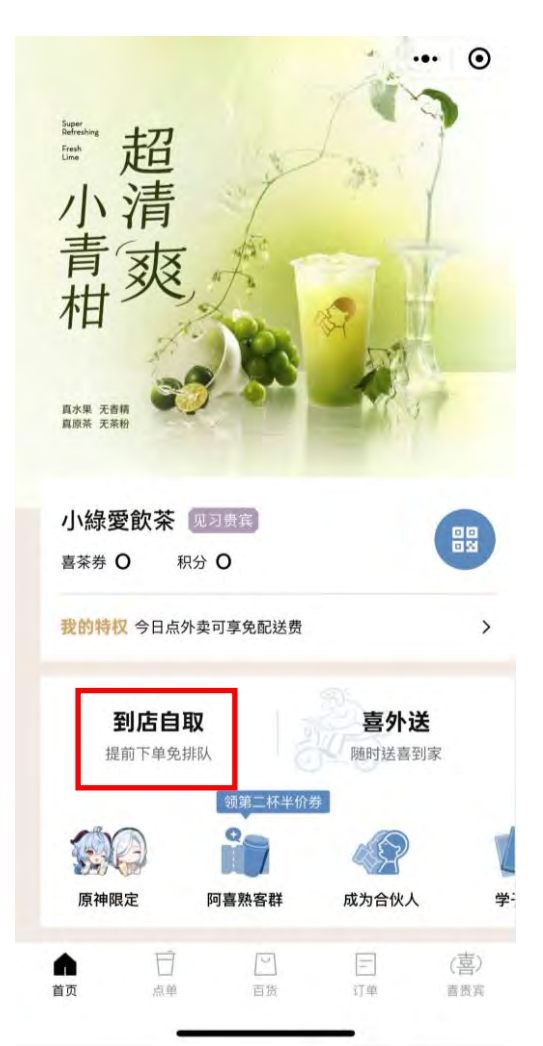

選擇自取門店、點選飲品及結算

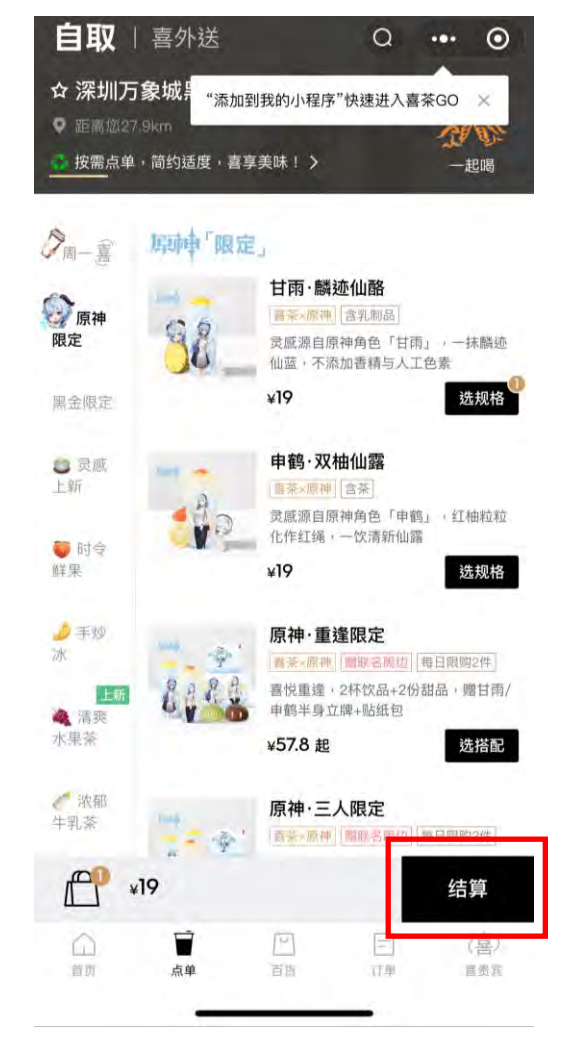

|                         | 订单结算                                 | ••• ••       |
|-------------------------|--------------------------------------|--------------|
| <b>② 门店自取</b>           | X                                    | 喜外送          |
| 深圳万象城黑名                 | き店 >                                 | 距您27.9km     |
| 观在下单,预计10               | 分钟后取茶                                |              |
| 🔓 喜贴「原神喜                | 重逢」                                  | 去定制 >        |
| 载购饮品,注意选对冰              | 度和甜度                                 |              |
| 甘雨·麟<br>原神联名款<br>(少甜),可 | <b>壶仙酪</b><br>(,冰沙(推荐),推荐,推荐<br>降解吸管 | ¥19<br>甜度 x1 |
| 🖄 保温袋 保冷保持              | A ,锁住斩鲜口廊。                           | 可选 >         |
| неутел<br>「精选搭配」        |                                      |              |
|                         |                                      | 000          |
| 喜莱姆墓斯(抹茶味)              | 喜莱姆慕斯(巧克                             | 糯糯可可司康       |
| 52001人已到12              | OF OUT A CONTRACT                    | V50          |
| 5200 《人已措配<br>¥9.9      | ¥9.9 🕀                               | ¥3.9         |

支付

### 人民幣自動轉為港幣,立即付款

| ***                   | 確認交易                       | ×         |
|-----------------------|----------------------------|-----------|
|                       | 喜茶支付中心支付单                  |           |
|                       | нк\$20.60                  |           |
| ¥19.00<br>=1.08421HKE | 1CNY                       | 本地價<br>匯率 |
| 不使用                   |                            | 消費券       |
| 喜茶-深圳                 |                            | 收款方       |
|                       | 立即付款                       |           |
| Ra                    | WeChat Pay Hit (Kaling) (1 | 0         |
|                       | < >                        |           |
|                       | -                          |           |

## 如何於内地消費同時做善事?

- 使用消費金的同時還可以做善事,每日在WeChat Pay HK完成第一筆消費可自動獲得公益「小紅花」一朵
- 點擊 WeChat > 我 > 服務 > 慈善 > 日行一善,捐贈「小紅花」給自己心儀的慈善項目
- 每捐出一朵「小紅花」, 騰訊基金會同時捐出 HK\$1 港幣, 讓同學們在遊學消費的同時也可以做善事

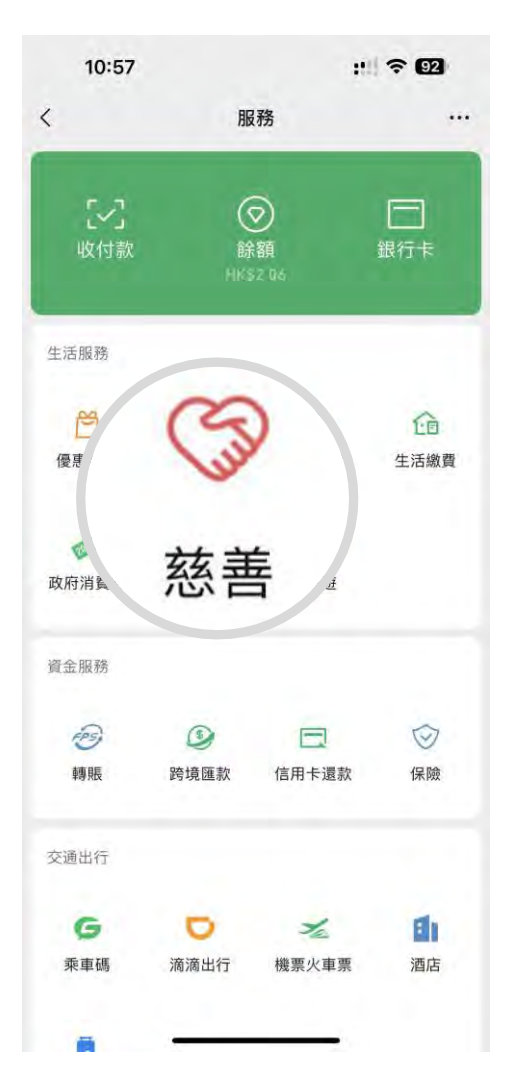

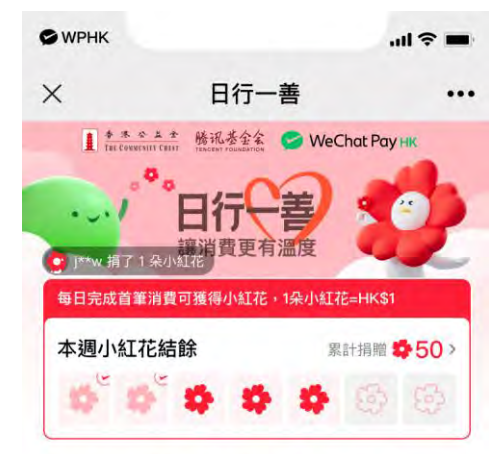

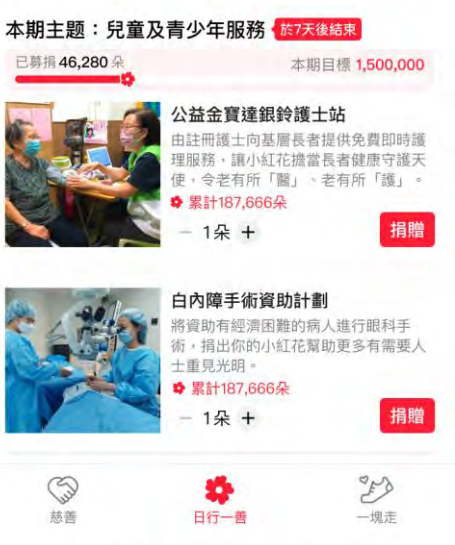

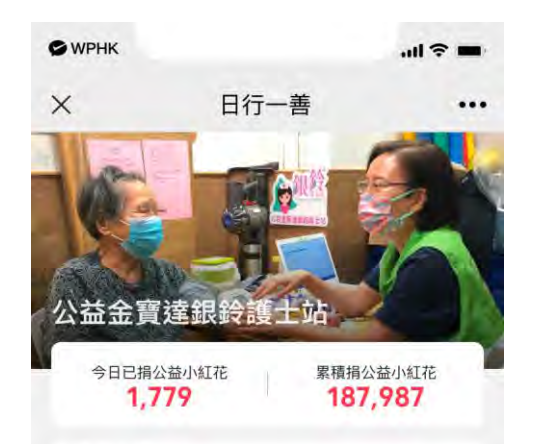

#### 項目介紹

健康地長壽是每個人的心願,但未必人人都有資源 和條件做到,尤其資源匱乏的基層長者。有見及 此,關護長者協會一直透過由護士和社工組成的跨 專業團隊,致力在社區為基層長者和護老者,提供 免費的健康諮詢及護理服務。透過推動健康教育、 基本健康及認知檢測、慢性病管理,並連結有心的 專科醫生提供義診(包括眼科、老人精神科、中醫 等)務求及早為他們偵測隱疾和轉介就醫,同時 加強基層長者護理慢性病的知識,令人人都可居家 安老。我們亦推動護老者學習護老技巧和健康管理 知識,提升大家對長者健康轉變的敏銳度,促進長 者友善家庭和社區。

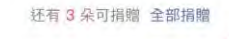

- 1朵 +

⑤ 捐贈小紅花

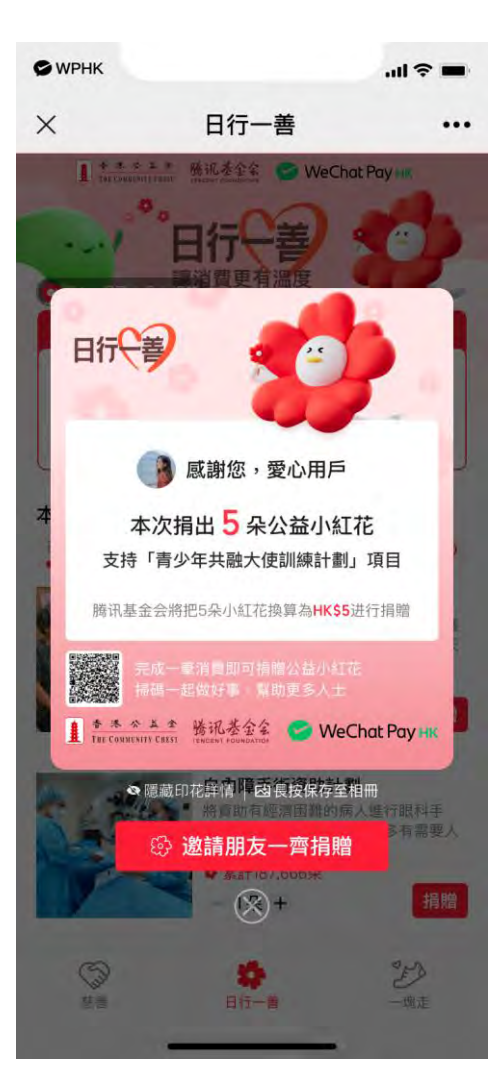